# Konfigurieren der dynamischen VLAN-Zuordnung mit ISE und dem Catalyst 9800 Wireless LAN Controller

# Inhalt

Einleitung Anforderungen Verwendete Komponenten Hintergrundinformationen Dynamische VLAN-Zuweisung mit RADIUS-Server Konfigurieren Netzwerkdiagramm Konfigurationsschritte **Cisco ISE-Konfiguration** Schritt 1: Konfigurieren des Catalyst WLC als AAA-Client auf dem Cisco ISE-Server Schritt 2: Konfigurieren interner Benutzer für die Cisco ISE Schritt 3: Konfigurieren der RADIUS (IETF)-Attribute für die dynamische VLAN-Zuweisung Switch für mehrere VLANs konfigurieren Catalyst 9800 WLC-Konfiguration Schritt 1: Konfigurieren des WLC mit den Details des Authentifizierungsservers Schritt 2: Konfigurieren der VLANs Schritt 3: Konfigurieren der WLANs (SSID) Schritt 4: Konfigurieren des Richtlinienprofils Schritt 5: Konfigurieren der Richtlinien-Tag Schritt 6: Zuweisen der Policy-Tag zu einem AP Überprüfung Fehlerbehebung Zugehörige Informationen

# Einleitung

Dieses Dokument beschreibt das Konzept der dynamischen VLAN-Zuweisung und die Konfiguration des Catalyst 9800 Wireless LAN Controller (WLC) und der Cisco Identity Service Engine (ISE) für die Zuweisung von WLANs (WLAN), um dies für die Wireless Clients zu erreichen.

#### Anforderungen

Cisco empfiehlt, dass Sie über Kenntnisse in folgenden Bereichen verfügen:

- Grundkenntnisse der WLC- und Lightweight Access Points (LAPs)
- über funktionale Kenntnisse des AAA-Servers wie ISE verfügen.

- Verschaffen Sie sich fundierte Kenntnisse über Wireless-Netzwerke und Wireless-Sicherheitsfragen.
- über funktionale Kenntnisse der dynamischen VLAN-Zuweisung verfügen.
- Grundkenntnisse der Steuerung und Bereitstellung für Wireless Access Points (CAPWAP)

#### Verwendete Komponenten

Die Informationen in diesem Dokument basierend auf folgenden Software- und Hardware-Versionen:

- Cisco Catalyst 9800 WLC (Catalyst 9800-CL) mit Firmware-Version 16.12.4a
- Cisco LAP der Serie 2800 im lokalen Modus
- Systemeigene Windows 10-Komponente.
- Cisco Identity Service Engine (ISE), die Version 2.7 ausführt.
- Cisco Switch der Serie 3850 mit Firmware-Version 16.9.6.

Die Informationen in diesem Dokument beziehen sich auf Geräte in einer speziell eingerichteten Testumgebung. Alle Geräte, die in diesem Dokument benutzt wurden, begannen mit einer gelöschten (Nichterfüllungs) Konfiguration. Wenn Ihr Netzwerk in Betrieb ist, stellen Sie sicher, dass Sie die möglichen Auswirkungen aller Befehle verstehen.

# Hintergrundinformationen

#### Dynamische VLAN-Zuweisung mit RADIUS-Server

In den meisten WLAN-Systemen (Wireless Local Area Network) verfügt jedes WLAN über eine statische Richtlinie, die für alle Clients gilt, die einem Service Set Identifier (SSID) zugeordnet sind. Diese Methode ist zwar leistungsstark, bietet jedoch Einschränkungen, da Clients verschiedene SSIDs zuordnen müssen, um unterschiedliche QoS- und Sicherheitsrichtlinien zu erben.

Die Cisco WLAN-Lösung unterstützt jedoch Identitätsnetzwerke. Auf diese Weise kann das Netzwerk eine einzelne SSID ankündigen, und bestimmte Benutzer können je nach Benutzeranmeldeinformationen unterschiedliche QoS- oder Sicherheitsrichtlinien erben.

Die dynamische VLAN-Zuweisung ist eine dieser Funktionen, die einen Wireless-Benutzer anhand der vom Benutzer angegebenen Anmeldeinformationen in ein bestimmtes VLAN versetzt. Die Aufgabe, Benutzer einem bestimmten VLAN zuzuweisen, wird von einem RADIUS-Authentifizierungsserver wie der Cisco ISE übernommen. Dies kann beispielsweise verwendet werden, um dem Wireless-Host zu ermöglichen, im selben VLAN zu bleiben, wie er sich innerhalb eines Campus-Netzwerks bewegt.

Wenn ein Client versucht, eine Verbindung zu einer LAP herzustellen, die bei einem Controller registriert ist, übergibt der WLC die Anmeldeinformationen des Benutzers zur Validierung an den RADIUS-Server. Nach erfolgreicher Authentifizierung übergibt der RADIUS-Server bestimmte IETF-Attribute (Internet Engineering Task Force) an den Benutzer. Diese RADIUS-Attribute legen die VLAN-ID fest, die dem Wireless-Client zugewiesen werden muss. Die SSID des Clients ist unerheblich, da der Benutzer immer dieser vordefinierten VLAN-ID zugewiesen wird.

Die für die VLAN-ID-Zuweisung verwendeten RADIUS-Benutzerattribute sind:

- IETF 64 (Tunnel Type) (Tunnel-Typ) Legen Sie diesen Wert auf VLAN fest.
- IETF 65 (Tunnel Medium Type) (Tunnel-Medientyp): Legen Sie diesen Wert auf 802 fest.
- IETF 81 (Tunnel Private Group ID) (IETF 81 (Tunnel Private Group ID)): Legen Sie diese VLAN-ID fest.

Die VLAN-ID beträgt 12 Bit und hat einen Wert zwischen 1 und 4094 (einschließlich). Da die Tunnel-Private-Group-ID vom Typ string ist, wie in <u>RFC2868</u> für die Verwendung mit IEEE 802.1X definiert, wird der VLAN-ID-Integer-Wert als Zeichenfolge codiert. Wenn diese Tunnelattribute gesendet werden, müssen Sie sie im Feld Tag eingeben.

### Konfigurieren

In diesem Abschnitt erfahren Sie, wie Sie die in diesem Dokument beschriebenen Funktionen konfigurieren können.

#### Netzwerkdiagramm

In diesem Dokument wird die folgende Netzwerkeinrichtung verwendet:

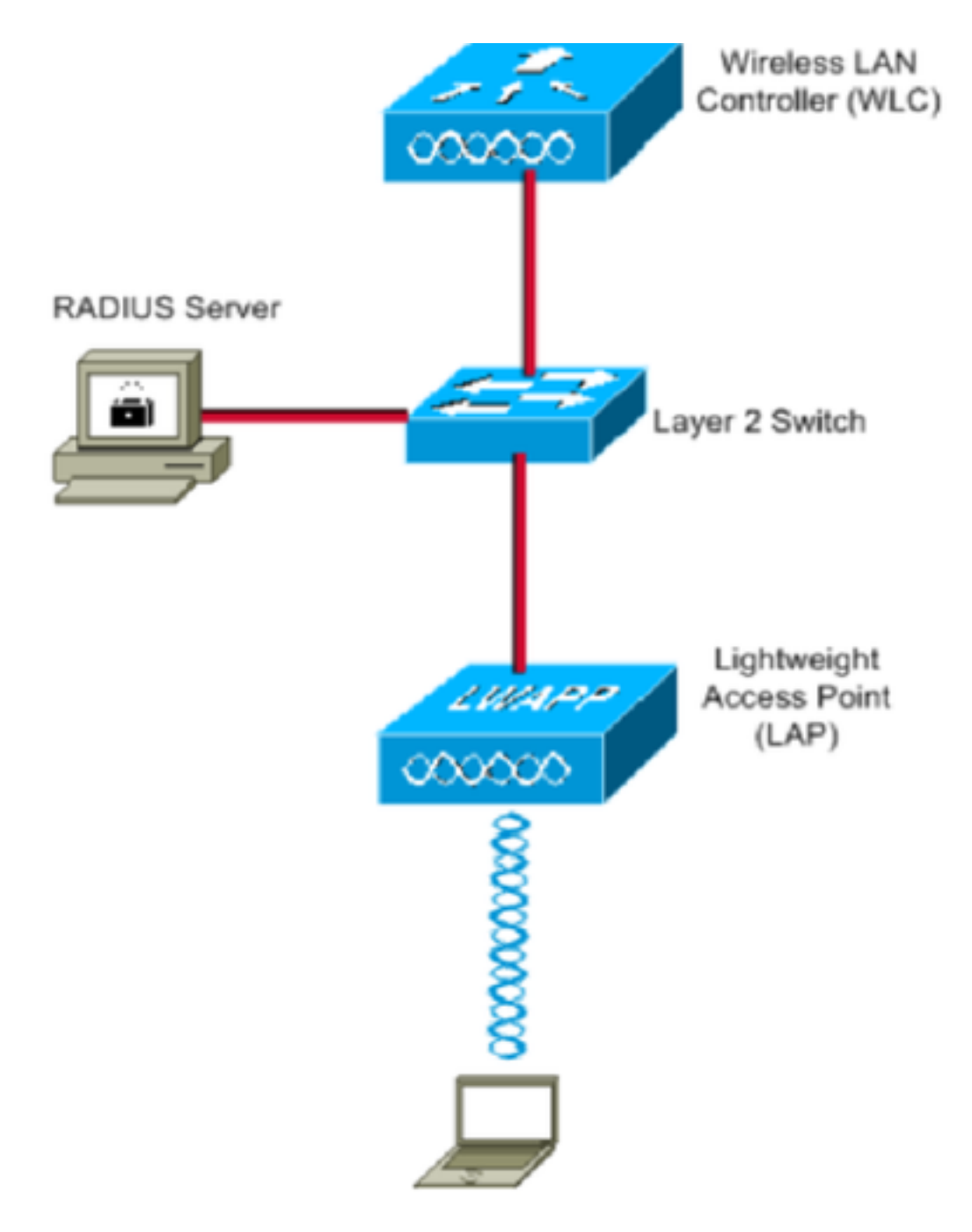

Dies sind die Konfigurationsdetails der in diesem Diagramm verwendeten Komponenten:

- Die IP-Adresse des Cisco ISE-Servers (RADIUS) lautet 10.10.1.24.
- Die Management-Schnittstellenadresse des WLC lautet 10.10.1.17.
- Der interne DHCP-Server des Controllers wird verwendet, um die IP-Adresse Wireless-Clients zuzuweisen.
- In diesem Dokument wird 802.1x mit PEAP als Sicherheitsmechanismus verwendet.
- VLAN102 wird in dieser Konfiguration verwendet. Der Benutzername jonathga-102 wird so konfiguriert, dass er vom RADIUS-Server in das VLAN102 eingegeben wird.

#### Konfigurationsschritte

Diese Konfiguration ist in drei Kategorien unterteilt:

- Cisco ISE-Konfiguration.
- Konfigurieren des Switches für mehrere VLANs

Catalyst 9800 WLC-Konfiguration

#### **Cisco ISE-Konfiguration**

Für diese Konfiguration sind folgende Schritte erforderlich:

- Konfigurieren Sie den Catalyst WLC als AAA-Client auf dem Cisco ISE-Server.
- Konfigurieren Sie interne Benutzer auf der Cisco ISE.
- Konfigurieren Sie die RADIUS (IETF)-Attribute, die für die dynamische VLAN-Zuweisung auf der Cisco ISE verwendet werden.

#### Schritt 1: Konfigurieren des Catalyst WLC als AAA-Client auf dem Cisco ISE-Server

In diesem Verfahren wird erläutert, wie der WLC als AAA-Client auf dem ISE-Server hinzugefügt wird, sodass der WLC die Benutzeranmeldeinformationen an die ISE übergeben kann.

Führen Sie diese Schritte aus:

- 1. Navigieren Sie in der ISE-GUI zu Administration > Network Resources > Network Devices und wählen Sie Add.
- 2. Schließen Sie die Konfiguration mit der IP-Adresse für die WLC-Verwaltung und dem gemeinsamen geheimen RADIUS-Schlüssel zwischen WLC und ISE ab, wie im Bild gezeigt:

| cisco       | Iden     | itity Serv  | vices Engine    | Home     | <ul> <li>Context</li> </ul> | Visibility    | <ul> <li>Operations</li> </ul> | Policy      | <b>→</b> Adm | ninistration | <ul> <li>Work Centers</li> </ul> |                 |
|-------------|----------|-------------|-----------------|----------|-----------------------------|---------------|--------------------------------|-------------|--------------|--------------|----------------------------------|-----------------|
| ► S)        | /stem    | Iden        | tity Management | ✓ Networ | k Resources                 | Device        | Portal Managemen               | t pxGrid    | Services     | Feed Ser     | rvice + Threat Cer               | tric NAC        |
| <b>→</b> Ne | etwork I | Devices     | Network Device  | Groups   | Network Devi                | ce Profiles   | External RADIUS                | Servers     | RADIUS       | Server Seque | ences NAC Manag                  | ers External MD |
|             |          |             | (               | 3        |                             |               |                                |             |              |              |                                  |                 |
| Netwo       | rk Dev   | ices        |                 | Netwo    | ork Devices Li              | st > New Ne   | twork Device                   |             |              |              |                                  |                 |
| Defau       | It Devic | 00          |                 | neu      | VOIR DEVIC                  |               | Name WIC-CORO                  | 0.01        |              |              |                                  |                 |
| Device      | e Secu   | rity Settin | gs              |          |                             | Desc          | rintion                        | 0-CL        |              |              |                                  |                 |
|             |          |             |                 |          |                             | Deser         | WLC-980                        | 0           |              |              |                                  |                 |
|             |          |             |                 |          | IP Address                  | ; • •         | IP: 10.10.1.17                 |             |              |              | / 32                             |                 |
|             |          |             |                 |          |                             |               |                                |             |              |              |                                  |                 |
|             |          |             |                 |          |                             |               |                                |             |              |              |                                  |                 |
|             |          |             |                 |          |                             | * Device F    | Profile 號 Cisco                | •           |              |              |                                  |                 |
|             |          |             |                 |          |                             | Model         | Name                           | *           |              |              |                                  |                 |
|             |          |             |                 |          |                             | Software V    | ersion                         | *           |              |              |                                  |                 |
|             |          |             |                 |          |                             |               |                                |             |              |              |                                  |                 |
|             |          |             |                 | ,        | Network Dev                 | /ice Group    |                                |             |              |              |                                  |                 |
|             |          |             |                 |          | Location                    | All Location  | s 📀 S                          | et To Defau | ilt          |              |                                  |                 |
|             |          |             |                 |          | IPSEC                       | No            | 📀 S                            | et To Defau | lt           |              |                                  |                 |
|             |          |             |                 |          | Device Type                 | WLC           | 📀 🕞                            | et To Defau | ilt          |              |                                  |                 |
|             |          |             |                 |          |                             |               |                                |             |              |              |                                  |                 |
|             |          |             |                 | ✓        | ▼ RADIUS /                  | Authenticatio | on Settings                    |             |              |              |                                  |                 |
|             |          |             |                 |          |                             |               |                                |             |              |              |                                  |                 |
|             |          |             |                 |          | RADIUS                      | UDP Settin    | gs                             |             |              |              |                                  |                 |
|             |          |             |                 |          |                             |               |                                | P           | rotocol      | RADIUS       |                                  |                 |
|             |          |             |                 |          |                             |               |                                | * Shared    | Secret       | •••••        |                                  | Show            |
|             |          |             |                 |          |                             |               | Use Sec                        | ond Shared  | Secret       | (i)          |                                  |                 |
|             |          |             |                 |          |                             |               |                                |             |              |              |                                  | Show            |
|             |          |             |                 |          |                             |               |                                | C           | oA Port      | 1700         |                                  | Set To Default  |

#### Schritt 2: Konfigurieren interner Benutzer für die Cisco ISE

In diesem Verfahren wird erläutert, wie Sie die Benutzer zur internen Benutzerdatenbank der Cisco ISE hinzufügen.

Führen Sie diese Schritte aus:

- 1. Navigieren Sie in der ISE-GUI zu Administration > Identity Management > Identities und wählen Sie Add.
- 2. Schließen Sie die Konfiguration mit Benutzername, Kennwort und Benutzergruppe wie im Bild gezeigt ab:

| cisco        | Identity Serv  | vices Engine     | Home         | Context Visibi   | lity                     | ▶ Policy | ◄ Admir    | nistration | Work Centers          |
|--------------|----------------|------------------|--------------|------------------|--------------------------|----------|------------|------------|-----------------------|
| System       | stem 🔻 Ident   | ity Management   | Network F    | Resources D      | evice Portal Management  | pxGrid S | Services   | Feed Servi | ice                   |
| <b>▼</b> Ide | ntities Group  | os External Iden | tity Sources | Identity Source  | Sequences Settings       |          |            |            |                       |
|              |                | (                | Network      | Access Users Lis | t > New Network Access   | User     |            |            |                       |
| Users        |                |                  | ▼ Net        | work Access l    | Jser                     |          |            |            |                       |
| Latest I     | Manual Networl | Scan Results     | * Nar        | me jonathga-10   | 02                       |          |            |            |                       |
|              |                |                  | Stat         | us 🔽 Enable      | d 👻                      |          |            |            |                       |
|              |                |                  | Em           | ail              |                          |          |            |            |                       |
|              |                |                  | - D          |                  |                          |          |            |            |                       |
|              |                |                  | * Pa         | isswords         |                          |          |            |            |                       |
|              |                |                  | Pas          | sword Type:      | nternal Users            | •        |            |            |                       |
|              |                |                  |              | P                | assword                  | F        | Re-Enter F | Password   |                       |
|              |                |                  | * Lo         | gin Password     | •••••                    |          | •••••      |            | Generate Password (j  |
|              |                |                  | Ena          | ble Password     | •••••                    |          | •••••      |            | Generate Password (j) |
|              |                |                  | ¥ 114        | ser Informatio   | n                        |          |            |            |                       |
|              |                |                  | Eiro         | t Nama           |                          | 7        |            |            |                       |
|              |                |                  | Fils         |                  |                          |          |            |            |                       |
|              |                |                  | Las          | t Name           |                          |          |            |            |                       |
|              |                |                  | ▼ Ac         | count Options    | 5                        |          |            |            |                       |
|              |                |                  |              | 1                | Description              |          |            |            |                       |
|              |                |                  | Cha          | ange password or | next login               |          |            |            |                       |
|              |                |                  |              | ingo paconora or | i noxi login             |          |            |            |                       |
|              |                |                  | ▼ Ac         | count Disable    | Policy                   |          |            |            |                       |
|              |                |                  |              | Disable account  | t if date exceeds 2021-0 | 5-18     |            | (уууу-     | mm-dd)                |
|              |                |                  | _            |                  |                          |          |            |            |                       |
|              |                |                  | ▼ Us         | ser Groups       |                          |          |            |            |                       |
|              |                |                  | ‼ ∨L         | AN102            | ◯ — -                    | -        |            |            |                       |
|              |                |                  | Subm         | it Cancel        |                          |          |            |            |                       |

#### Schritt 3: Konfigurieren der RADIUS (IETF)-Attribute für die dynamische VLAN-Zuweisung

In diesem Verfahren wird erläutert, wie Sie ein Autorisierungsprofil und eine Authentifizierungsrichtlinie für Wireless-Benutzer erstellen.

Führen Sie diese Schritte aus:

- 1. Navigieren Sie in der ISE-GUI zu Policy > Policy Elements > Results > Authorization > Authorization profiles und wählen Sie Add um ein neues Profil zu erstellen.
- 2. Vervollständigen Sie die Konfiguration des Autorisierungsprofils mit VLAN-Informationen für die entsprechende Gruppe. Dieses Bild zeigt jonathga-VLAN-102 Gruppenkonfigurationseinstellungen.

| cisco  | Identi      | ty Service: | s Engine | Home                         | Context Visibility                                                                       | <ul> <li>Operations</li> </ul> | - Policy | Administration | Work Centers |   |
|--------|-------------|-------------|----------|------------------------------|------------------------------------------------------------------------------------------|--------------------------------|----------|----------------|--------------|---|
| Poli   | cy Sets     | Profiling   | Posture  | Client Provisi               | ioning <b>v</b> Policy Ele                                                               | ments                          |          |                |              |   |
| Dict   | tionaries   | Conditi     | ons •Re  | esults                       |                                                                                          |                                |          |                |              |   |
|        |             |             |          | O Authoriz                   | zation Profiles > <b>iona</b> t                                                          | thoa-VLAN-102                  |          |                |              |   |
| ▶ Aut  | thenticati  | on          |          | Autho                        | rization Profile                                                                         |                                |          |                |              |   |
| ▼ Aut  | thorizatio  | n           |          |                              | * Name                                                                                   | jonathga-VLAN-102              |          | ]              |              |   |
| Au     | uthorizatio | n Profiles  |          |                              | Description                                                                              | Dynamic-Vlan-Asign             | ment     |                |              |   |
| Do     | wnloadal    | ble ACLs    |          |                              | Access Type                                                                              | ACCESS_ACCEPT                  | Ţ        |                |              |   |
| + Pro  | filing      |             |          | Netwo                        | ork Device Profile                                                                       | 🏙 Cisco 💌 🕀                    |          |                |              |   |
| Pos    | sture       |             |          |                              | Service Template                                                                         |                                |          |                |              |   |
| ♦ Clie | ent Provi   | sioning     |          |                              | Track Movement                                                                           | (i)                            |          |                |              |   |
|        |             |             |          | Passi                        | ive Identity Tracking                                                                    | - i                            |          |                |              |   |
|        |             |             |          |                              |                                                                                          |                                |          |                |              |   |
|        |             |             |          |                              |                                                                                          |                                |          |                |              |   |
|        |             |             |          | ▼ Co                         | ommon Tasks                                                                              |                                |          |                |              |   |
|        |             |             |          | 0                            | DACL Name                                                                                |                                |          |                |              |   |
|        |             |             |          |                              | ACL (Filter-ID)                                                                          |                                |          |                |              |   |
|        |             |             |          |                              | Security Group                                                                           |                                |          |                |              | _ |
|        |             |             |          |                              | VLAN                                                                                     | Ta                             | gID 1    | Edit Tag       | ID/Name 102  |   |
|        |             |             |          |                              |                                                                                          |                                |          |                |              |   |
|        |             |             |          | ▼ Ad                         | lvanced Attributes                                                                       | Settings                       |          |                |              |   |
|        |             |             |          | Sel                          | lect an item                                                                             | 💟 =                            |          | 0              | - +          |   |
|        |             |             |          |                              |                                                                                          |                                |          |                |              |   |
|        |             |             |          |                              |                                                                                          |                                |          |                |              |   |
|        |             |             |          | ▼ At                         | tributes Details                                                                         |                                |          |                |              |   |
|        |             |             |          | Acce<br>Tunn<br>Tunn<br>Tunn | ss Type = ACCESS_A0<br>hel-Private-Group-ID =<br>hel-Type = 1:13<br>hel-Medium-Type = 1: | CCEPT<br>= 1:102<br>6          |          |                |              |   |
|        |             |             |          | Save                         | Reset                                                                                    |                                |          |                |              |   |

Nach der Konfiguration der Autorisierungsprofile muss eine Authentifizierungsrichtlinie für Wireless-Benutzer erstellt werden. Sie können eine neue **custom** Richtlinien erstellen oder ändern Default Policy-Set. In diesem Beispiel wird ein benutzerdefiniertes Profil erstellt.

3. Navigieren zu **Policy > Policy Sets** und wählen Sie **Add** So erstellen Sie eine neue Richtlinie, wie im Bild gezeigt:

| cisco    | dentity S   | ervices Engine   | Home )           | Context Visibility | <ul> <li>Operations</li> </ul> | ▼Policy   | Administration       | Work Centers     |                           |             | ٩          | 0       | •    | 3 |
|----------|-------------|------------------|------------------|--------------------|--------------------------------|-----------|----------------------|------------------|---------------------------|-------------|------------|---------|------|---|
| Policy   | Sets P      | rofiling Posture | Client Provision | ing Policy Elem    | ents                           |           |                      |                  |                           |             |            |         |      |   |
|          |             |                  |                  |                    |                                |           |                      |                  |                           |             |            |         |      |   |
| Policy   | Sets        |                  |                  |                    |                                |           |                      |                  |                           |             | F          | Reset   | Save |   |
| +        | Status      | Policy Set Nan   | ne               | Description        |                                | Condition | ıs                   |                  | Allowed Protocols / Serve | er Sequence | Hits       | Actions | View | N |
| Searc    | h           |                  |                  |                    |                                |           |                      |                  |                           |             |            |         |      |   |
| 1        | $\odot$     | Jonathga-Policy  |                  | Dynamic-Vlan-As    | ignment                        | ₽ D       | EVICE-Device Type E0 | QUALS All Device | Default Network Access    | × • +       |            | ¢       | >    |   |
|          |             |                  |                  |                    |                                |           |                      |                  |                           |             |            |         |      |   |
| * Auther | tication Po | licy (2)         |                  |                    |                                |           |                      |                  |                           |             |            |         |      |   |
| +        | Status F    | tule Name        | Conditi          | ons                |                                |           |                      |                  |                           | Use         |            |         |      |   |
| Search   |             |                  |                  |                    |                                |           |                      |                  |                           |             |            |         |      |   |
|          |             |                  |                  |                    |                                |           |                      |                  |                           | Inte        | rnal Users |         | ×    | ÷ |
|          | Ø           | /ireless-dot1x   |                  | Wireless_802.1X    |                                |           |                      |                  |                           | >           | Options    |         |      |   |
|          |             |                  |                  |                    |                                |           |                      |                  |                           | All         | User ID St | tores   |      | - |
|          | 0 (         | efault           |                  |                    |                                |           |                      |                  |                           | >           | Options    |         |      |   |
|          |             |                  |                  |                    |                                |           |                      |                  |                           |             |            |         |      |   |

Jetzt müssen Sie Autorisierungsrichtlinien für Benutzer erstellen, um ein entsprechendes Autorisierungsprofil basierend auf der Gruppenmitgliedschaft zuzuweisen.

5. Öffnen Sie Authorization policy - Abschnitt erstellen und Richtlinien erstellen, um diese Anforderung zu erfüllen, wie im Bild gezeigt:

|       |        | 0         |         |                                                                                    |                                  |   |                  |   |   |
|-------|--------|-----------|---------|------------------------------------------------------------------------------------|----------------------------------|---|------------------|---|---|
| +     | Status | Rule Name | Conditi | ns                                                                                 | Results Profiles Security Groups |   |                  |   |   |
| Searc | 1      |           |         |                                                                                    |                                  |   |                  |   |   |
|       | 0      | VLAN-102  | AND     | InternalUser IdentityGroup EQUALS User Identity Groups:VLAN102     Wireless_802.1X | × jonathga-VLAN-102              | + | Select from list | • | ٥ |
|       | 0      | VLAN-105  | AND     | InternalUser IdentityGroup EQUALS User Identity Groups:VLAN105 VVreless_802.1X     | × jonathga-VLAN-105              | + | Select from list | 0 | ٥ |
|       | ø      | Default   |         |                                                                                    | ( × DenyAccess                   | + | Select from list | • | ٥ |

#### Switch für mehrere VLANs konfigurieren

Um mehrere VLANs über den Switch zu ermöglichen, müssen Sie die folgenden Befehle ausführen, um den mit dem Controller verbundenen Switch-Port zu konfigurieren:

Switch(config-if)#switchport mode trunk

Switch(config-if)#switchport trunk encapsulation dot1q

**Anmerkung:** Standardmäßig lassen die meisten Switches alle auf diesem Switch erstellten VLANs über den Trunk-Port zu. Wenn ein kabelgebundenes Netzwerk mit dem Switch verbunden ist, kann diese Konfiguration auf den Switch-Port angewendet werden, der mit dem kabelgebundenen Netzwerk verbunden ist. Dies ermöglicht die Kommunikation zwischen den gleichen VLANs im kabelgebundenen und Wireless-Netzwerk.

#### Catalyst 9800 WLC-Konfiguration

Für diese Konfiguration sind folgende Schritte erforderlich:

- Konfigurieren Sie den WLC mit den Details des Authentifizierungsservers.
- Konfigurieren der VLANs
- Konfigurieren der WLANs (SSID)
- Konfigurieren Sie das Richtlinienprofil.
- Konfigurieren Sie das Richtlinien-Tag.
- Weisen Sie einem Access Point den Policy-Tag zu.

#### Schritt 1: Konfigurieren des WLC mit den Details des Authentifizierungsservers

Der WLC muss so konfiguriert werden, dass er mit dem RADIUS-Server kommunizieren kann, um die Clients zu authentifizieren.

Führen Sie diese Schritte aus:

1. Navigieren Sie in der Benutzeroberfläche des Controllers zu Configuration > Security > AAA > Servers / Groups > RADIUS > Servers > + Add und geben Sie die RADIUS-Serverinformationen ein, wie im Bild gezeigt:

| Q Search Menu Items  | Authentication Autho | Authentication Authorization and Accounting |                             |  |  |  |  |
|----------------------|----------------------|---------------------------------------------|-----------------------------|--|--|--|--|
| 🚃 Dashboard          | + AAA Wizard         |                                             |                             |  |  |  |  |
| Monitoring >         | AAA Method List      | Servers / Gr                                | AAA Advanced                |  |  |  |  |
| 🔾 Configuration 🛛 🔸  | + Add X Del          |                                             |                             |  |  |  |  |
| (○) Administration → | RADIUS               |                                             |                             |  |  |  |  |
| 💥 Troubleshooting    | TACACS+              | Servers                                     | Server Groups               |  |  |  |  |
|                      | LDAD                 | Name                                        | <ul> <li>Address</li> </ul> |  |  |  |  |

| Create AAA Radius Serve  | r            |                        |              | ×            |
|--------------------------|--------------|------------------------|--------------|--------------|
| Name*                    | Cisco-ISE    | Support for CoA        | ENABLED (i)  |              |
| Server Address*          | 10.10.1.24   | CoA Server Key Type    | Clear Text 🔻 |              |
| PAC Key                  | 0            | CoA Server Key (i)     |              |              |
| Кеу Туре                 | Clear Text 🔻 | Confirm CoA Server Key |              |              |
| Key* (i)                 |              | Automate Tester        | 0            |              |
| Confirm Key*             |              |                        |              |              |
| Auth Port                | 1812         |                        |              |              |
| Acct Port                | 1813         |                        |              |              |
| Server Timeout (seconds) | 1-1000       |                        |              |              |
| Retry Count              | 0-100        |                        |              |              |
|                          |              |                        |              |              |
| Cancel                   |              |                        | 🗎 Арр        | ly to Device |

2. Um den RADIUS-Server einer RADIUS-Gruppe hinzuzufügen, navigieren Sie zu Configuration > Security > AAA > Servers / Groups > RADIUS > Server Groups > + Add wie im Bild gezeigt:

#### Create AAA Radius Server Group

| Name*                    | ISE-SERVER                      |
|--------------------------|---------------------------------|
| Group Type               | RADIUS                          |
| MAC-Delimiter            | none 🔻                          |
| MAC-Filtering            | none 🔻                          |
| Dead-Time (mins)         | 5                               |
| Load Balance             | DISABLED                        |
| Source Interface VLAN ID | none 🔻                          |
| Available Servers        | Assigned Servers                |
| server-2019              | Cisco-ISE ✓ ✓ ✓ ✓ ✓ ✓ ✓ ✓ ✓ ✓ ✓ |
| Cancel                   | 🗎 Apply to Device               |

3. Um eine Authentifizierungsmethodenliste zu erstellen, navigieren Sie zu Configuration > Security > AAA > AAA Method List > Authentication > + Add wie in den Bildern gezeigt:

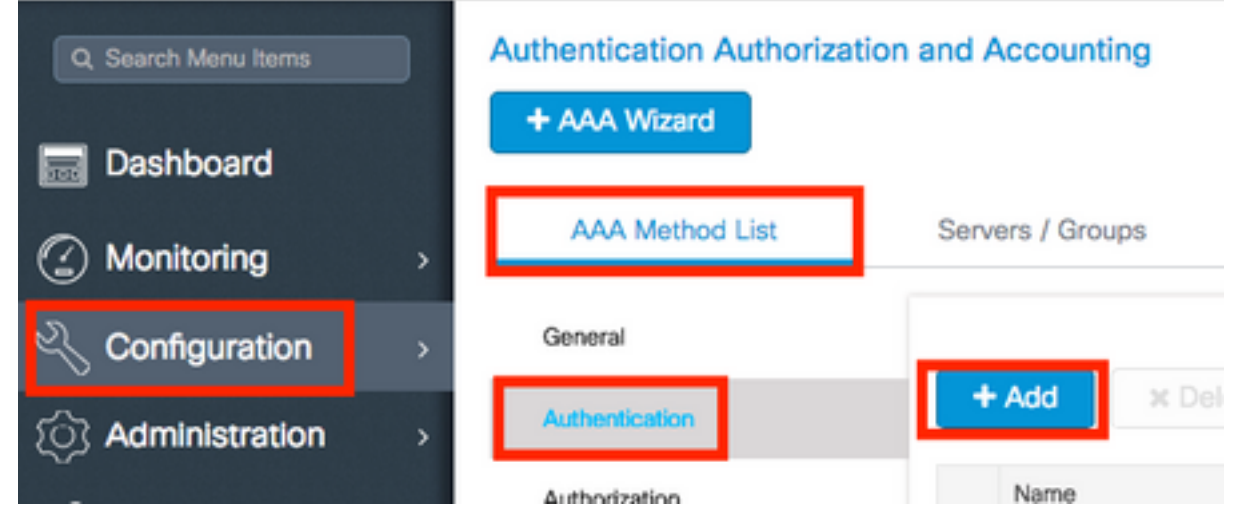

×

#### Quick Setup: AAA Authentication

| Method List Name*                                                               | ISE-SERVER    |                     |      |                 |
|---------------------------------------------------------------------------------|---------------|---------------------|------|-----------------|
| Type*                                                                           | dot1x         | • i                 |      |                 |
| Group Type                                                                      | group         | • i                 |      |                 |
| Fallback to local                                                               | D             |                     |      |                 |
| Available Server Groups                                                         |               | Assigned Server Gro | oups |                 |
| radius<br>Idap<br>tacacs+<br>radgrp_SykesLab<br>server2019<br>tacacgrp_SykesLab | * ><br><<br>* | ISE-SERVER          | *    | ×<br>×<br>×     |
| Cancel                                                                          |               |                     |      | Apply to Device |

#### Schritt 2: Konfigurieren der VLANs

In diesem Verfahren wird die Konfiguration von VLANs auf dem Catalyst 9800 WLC erläutert. Wie bereits in diesem Dokument erläutert, muss die im Tunnel-Private-Group-ID-Attribut des RADIUS-Servers angegebene VLAN-ID auch im WLC vorhanden sein.

Im Beispiel wird der Benutzer jonathga-102 mit dem Tunnel-Private-Group ID of 102 (VLAN =102) auf dem RADIUS-Server.

1. Navigieren zu Configuration > Layer2 > VLAN > VLAN > + Add wie im Bild gezeigt:

| Q Search Menu Items |   | VLAN    |          |            |                            |
|---------------------|---|---------|----------|------------|----------------------------|
| Dashboard           |   | SVI     | VLAN     | VLAN Group |                            |
|                     | > | + Add   | × Delete |            |                            |
| 🔍 Configuration     | > | VLAN ID | )        |            | <ul> <li>✓ Name</li> </ul> |
| (0) Administration  | > | 1       |          |            | defau                      |
|                     |   | 100     |          |            | VLAN                       |
| 💥 Troubleshooting   |   | 210     |          |            | VLAN                       |
|                     |   | 2602    |          |            | VLAN                       |

2. Geben Sie die erforderlichen Informationen ein, wie im Bild gezeigt:

| Create a single VLAN     VLAN ID*     Name     State     ACTIVATED     IGMP Snooping     IGMP Snooping     IGMP Snooping     IGMP Snooping     IGMP Snooping     IGMP Snooping     IGMP Snooping     IGMP Snooping     IGNABLED     Port Members     IGI     IGI     IGI     IGI     IGI     No Associated Members        No Associated Members                                                                                                    | create VLAN           |               |             |                       |   | × |
|----------------------------------------------------------------------------------------------------|-----------------------|---------------|-------------|-----------------------|---|---|
| VLAN ID* 102<br>Name<br>State ACTIVATED<br>IGMP Snooping DISABLED<br>ARP Broadcast DISABLED<br>Port Members Q. Search<br>Available (2) Associated (0)<br>Gii IIII<br>Gi2 IIIIIIIIIIIIIIIIIIIIIIIIIIIIIIIIIIII                                                                                                    | Create a single VLAN  |               |             | _                     |   |   |
| Name  State ACTIVATED IGMP Snooping IDISABLED ARP Broadcast DISABLED Port Members Available (2) Available (2) Activated (0) IGi1 IGi2 IOI IOI IOI IOI IOI IOI IOI IOI IOI IO                                                                                                    | VLAN ID*              | 102           |             |                       |   |   |
| State     IGMP Snooping     IGMP Snooping     ARP Broadcast     DISABLED     Port Members     Available (2)     Associated (0)     Gi1     Gi2     No Associated Members     No Associated Members                                                                                                    | Name                  |               |             | <b>i</b>              |   |   |
| IGMP Snooping DISABLED<br>ARP Broadcast DISABLED<br>Port Members Q. Search<br>Available (2) Associated (0)<br>Gi1<br>Gi2<br>O Search<br>No Associated Members                                                                                                    | State                 | ACTIVATE      |             |                       |   |   |
| ARP Broadcast Port Members Q Search Available (2) Available (2) Associated (0) Gi1 Gi2 No Associated Members No Associated Members No Associated Members                                                                                                    | IGMP Snooping         | DISAE         | ILED        |                       |   |   |
| Port Members     Available (2)     Gi1     Gi2     No Associated Members     No Associated Members                                                                                                    | ARP Broadcast         | DISAE         | ILED        |                       |   |   |
| Available (2) Associated (0)                                                                                                    | Port Members          |               |             | Q Search              |   |   |
| Gi1       Image: Control of the second second |                       | Available (2) |             | Associated (0)        |   |   |
| Gi2  No Associated Members                                                                                                    |                       | Gi1           | <b>&gt;</b> |                       | ^ |   |
| Create a range of VLANs                                                                                                    |                       | Gi2           | <b>&gt;</b> |                       |   |   |
| Create a range of VLANs                                                                                                    |                       |               |             |                       |   |   |
| Create a range of VLANs                                                                                                    |                       |               |             | No Associated Members |   |   |
| ) Create a range of VLANs                                                                                                    |                       |               |             |                       | * |   |
|                                                                                                    | Create a range of VLA | Ns            |             |                       |   |   |
| VLAN Range* - (Ex:5-7)                                                                                                    | VLAN Range*           | -             | (Ex:5-      | 7)                    |   |   |
|                                                                                                    |                       |               |             |                       |   |   |

**Anmerkung:** Wenn Sie keinen Namen angeben, wird dem VLAN automatisch der Name VLANXXXX zugewiesen, wobei XXXX für die VLAN-ID steht.

Wiederholen Sie die Schritte 1 und 2 für alle erforderlichen VLANs. Danach können Sie mit Schritt 3 fortfahren.

3. Überprüfen Sie, ob die VLANs in Ihren Datenschnittstellen zulässig sind. Wenn ein Port-Channel verwendet wird, navigieren Sie zu Configuration > Interface > Logical > PortChannel name > General. Wenn die Konfiguration als Allowed VLAN = All die Konfiguration abgeschlossen ist. Wenn Sie Folgendes sehen: Allowed VLAN = VLANs IDs, fügen Sie die erforderlichen VLANs hinzu, und wählen Sie anschließend Update & Apply to Device.Wenn kein Port-Channel verwendet wird, navigieren Sie zu Configuration > Interface > Ethernet > Interface Name > General. Wenn die Konfiguration als Allowed VLAN = All die Konfiguration abgeschlossen ist. Wenn Sie Folgendes sehen: Allowed VLAN = All die Konfiguration abgeschlossen ist. Wenn Sie Folgendes sehen: Allowed VLAN = VLANs IDs, fügen Sie die erforderlichen VLANs hinzu, und wählen Sie anschließend Update & Apply to Device.

Diese Abbildungen zeigen die Konfiguration für die Schnittstelleneinrichtung, wenn Sie Alle oder bestimmte VLAN-IDs verwenden.

| General       | Advanced  |                                           |
|---------------|-----------|-------------------------------------------|
| Interface     |           | GigabitEthernet3                          |
| Description   |           | (1-200 Characters)                        |
| Admin Status  |           | UP                                        |
| Port Fast     |           | disable 🔹                                 |
| Enable Layer  | 3 Address | DISABLED                                  |
| Switchport Mo | ode       | trunk 🔹                                   |
| Allowed Vlan  |           | <ul> <li>All</li> <li>Vlan IDs</li> </ul> |
| Native Vlan   |           | •                                         |

.

| General Advanced       |                                      |
|------------------------|--------------------------------------|
| Interface              | GigabitEthernet1                     |
| Description            | (1-200 Characters)                   |
| Speed                  | 1000 🔻                               |
| Admin Status           | UP 💽                                 |
| Enable Layer 3 Address | DISABLED                             |
| Switchport Mode        | trunk 🔻                              |
| Allowed Vlan           | O All O Vlan IDs                     |
| Vlan IDs               | <b>551,102,105</b> (e.g. 1,2,4,6-10) |
| Native Vlan            | 551 🔻                                |

#### Schritt 3: Konfigurieren der WLANs (SSID)

In diesem Verfahren wird erläutert, wie die WLANs im WLC konfiguriert werden.

Führen Sie diese Schritte aus:

1. So erstellen Sie das WLAN. Navigieren zu **Configuration > Wireless > WLANs > + Add** und konfigurieren Sie das Netzwerk nach Bedarf, wie im Bild gezeigt:

| Q Search Menu Items | WIRELESS NETWORKS |     |
|---------------------|-------------------|-----|
| Dashboard           | + Add X Delete    |     |
| Monitoring          | Name              | × 1 |
|                     | wob-anch          |     |

2. Geben Sie die WLAN-Informationen ein, wie im Bild gezeigt:

| NLAN          |              |                |         |  |
|---------------|--------------|----------------|---------|--|
| eral Security | Advanced     |                |         |  |
| Profile Name* | Dinamyc-VLAN | Radio Policy   | All     |  |
| SSID*         | Dinamyc-VLAN | Broadcast SSID | ENABLED |  |
| WLAN ID*      | 6            |                |         |  |
| Status        | ENABLED      |                |         |  |

| Cancel | Apply to Device |
|--------|-----------------|
|        |                 |

3. Navigieren zu security und wählen Sie die gewünschte Sicherheitsmethode aus. In diesem Fall ist WPA2 + 802.1x wie in den Bildern gezeigt:

| Add WLAN                   |              |                                 | × |
|----------------------------|--------------|---------------------------------|---|
| General                    | Security     | Advanced                        |   |
| Layer2                     | Layer3       | ААА                             |   |
| Layer 2 Security Mode      | WPA + WPA2 + | Fast Transition Adaptive Enab • |   |
| MAC Fibering               |              | Over the DS                     |   |
| Protected Management Frame |              | Reassociation Timeout 20        |   |
| PMF                        | Disabled •   |                                 | ł |
| WPA Parameters             |              |                                 |   |
| WPA Policy                 |              |                                 | ¥ |
| "D Cancel                  |              | Save & Apply to Devic           | • |

| Add WLAN        |                                                                                                    | ĸ |
|-----------------|----------------------------------------------------------------------------------------------------|---|
| PMF             | Disabled •                                                                                                    |   |
| WPA Parameters  |                                                                                                    |   |
|                 |                                                                                                    |   |
| WPA Policy      |                                                                                                    |   |
| WPA2 Policy     |                                                                                                    |   |
| WPA2 Encryption | AES(CCMP128)<br>CCMP256<br>GCMP128<br>GCMP256<br>GCMP256<br>G |   |
| Auth Key Mgmt   | 802.1x v                                                                                                    |   |
| Cancel          | Save & Apply to Device                                                                                                    |   |

VonSecurity > AAA auf, wählen Sie die in Schritt 3 erstellte Authentifizierungsmethode aus. Configure the WLC with the Details of the Authentication Server wie im Bild gezeigt:

| Add WL  | AN             |                  | × |
|---------|----------------|------------------|---|
| General | Secur          | Advanced         |   |
| Layer2  | Layer3         | AAA              |   |
| Authe   | entication Lis | t ISE-SERVER (i) |   |
| Local   | EAP Authen     | tication         |   |

Cancel

Apply to Device

#### Schritt 4: Konfigurieren des Richtlinienprofils

In diesem Verfahren wird erläutert, wie das Richtlinienprofil im WLC konfiguriert wird.

Führen Sie diese Schritte aus:

1. Navigieren zu Configuration > Tags & Profiles > Policy Profile und konfigurieren Sie entweder default-

policy-profile oder erstellen Sie eine neue, wie in den Bildern gezeigt:

| Q Search Menu Items         | Policy Profile                                  |                                                        |
|-----------------------------|-------------------------------------------------|--------------------------------------------------------|
| Bashboard                   | + Add X Delete                                  |                                                        |
| 了 Monitoring 🛛 🔸            | Policy Profile Name                             | <ul> <li>Description</li> </ul>                        |
| Configuration               | default-policy-profile                          | default policy profile                                 |
| Administration              | (≪ 1 № №) 10 v ite                              | ms per page                                            |
| Edit Policy Profile         |                                                 |                                                        |
| General Access              | s Policies QOS and AVC                          | Mobility Advanced                                      |
| A Conf                      | iguring in enabled state will result in loss of | connectivity for clients associated with this profile. |
| Name*                       | default-policy-profile                          | WLAN Switching Policy                                  |
| Description                 | default policy profile                          | Central Switching                                      |
| Status                      |                                                 | Central Authentication                                 |
| Passive Client              | DISABLED                                        | Central DHCP                                           |
| Encrypted Traffic Analytics | S DISABLED                                      | Central Association Enable                             |
| CTS Policy                  |                                                 | Flex NAT/PAT                                           |
| Inline Tagging              |                                                 |                                                        |
| SGACL Enforcement           |                                                 |                                                        |
| Default SGT                 | 2-65519                                         |                                                        |

2. Von der Access Policies Registerkarte weisen Sie das VLAN zu, dem die Wireless-Clients zugewiesen sind, wenn sie standardmäßig eine Verbindung zu diesem WLAN herstellen, wie im Bild gezeigt:

| Edit Policy Profile          |                      |          |             |                  |   |
|------------------------------|----------------------|----------|-------------|------------------|---|
| General Access Policies      | QOS and AVC          | Mobility | Adv         | anced            |   |
| WLAN Local Profiling         | _                    | 1        | WLAN ACL    |                  |   |
| HTTP TLV Caching             |                      | 1        | Pv4 ACL     | Search or Select | • |
| RADIUS Profiling             |                      | I        | Pv6 ACL     | Search or Select | • |
| DHCP TLV Caching             |                      |          | URL Filters |                  |   |
| Local Subscriber Policy Name | Search or Select 🔻   | F        | Pre Auth    | Search or Select | • |
| VLAN                         |                      | r        | Post Auth   | Search or Select |   |
| VLAN/VLAN Group              | VLAN2602 •           |          | 00171001    |                  |   |
| Multicast VLAN               | Enter Multicast VLAN |          |             |                  |   |

Anmerkung: Im angegebenen Beispiel ist es Aufgabe des RADIUS-Servers, nach erfolgreicher Authentifizierung einem bestimmten VLAN einen Wireless-Client zuzuweisen. Daher kann das im Richtlinienprofil konfigurierte VLAN ein Black-Hole-VLAN sein. Der RADIUS-Server überschreibt diese Zuordnung und weist den Benutzer, der über dieses WLAN erfolgt, dem VLAN zu, das im Feld "Tunnel-Group-Private-ID" des RADIUS-Servers angegeben ist.

3. Von der Advance aktivieren, aktivieren Sie Allow AAA Override Aktivieren Sie das Kontrollkästchen, um die WLC-Konfiguration zu überschreiben, wenn der RADIUS-Server die Attribute zurückgibt, die erforderlich sind, um den Client wie im Bild gezeigt im richtigen VLAN zu platzieren:

| General Access          | Policies QOS and AVC | Mobility | Advanced                           |                     |
|-------------------------|----------------------|----------|------------------------------------|---------------------|
|                         |                      |          | Fabric Profile                     | Search or Select    |
| WLAN TIMEOUT            |                      |          |                                    | Contrarior Solect   |
| Session Timeout (sec)   | 1800                 |          | Umbrella<br>Parameter Map          | Not Configured      |
| dle Timeout (sec)       | 300                  |          | mDNS Service<br>Policy             | default-mdns-servic |
| dle Threshold (bytes)   | 0                    |          | 10                                 | Clear               |
|                         |                      |          | WLAN Flex Policy                   |                     |
| Client Exclusion Timeou | t (sec) 🗹 60         | _        | VLAN Central Switchin              | ig 🔲                |
| DHCP                    |                      |          | Split MAC ACL                      | Search or Select    |
| Pv4 DHCP Required       |                      |          |                                    |                     |
|                         | -                    | _        | Air Time Fairness Po               | blicies             |
| JHCP Server IP Addres   | 5                    |          | 2.4 GHz Policy                     | Search or Select    |
| ow more >>>             |                      |          | 5777 (S. 1997) (S. 1997) (S. 1997) |                     |
|                         |                      | _        | 5 GHz Policy                       | Search or Select    |
| AAA Policy              |                      |          |                                    |                     |
| Allow AAA Override      | $\checkmark$         |          |                                    |                     |
| VAC State               |                      |          |                                    |                     |
| Policy Name             | default-aaa-policy x | •        |                                    |                     |
|                         | C                    |          |                                    |                     |

#### Schritt 5: Konfigurieren der Richtlinien-Tag

In diesem Verfahren wird erläutert, wie das Policy-Tag im WLC konfiguriert wird.

Führen Sie diese Schritte aus:

1. Navigieren zu Configuration > Tags & Profiles > Tags > Policy und fügen Sie bei Bedarf eine neue hinzu, wie im Bild gezeigt:

| Q Search Menu Items | Manage Tags                     |                                 |
|---------------------|---------------------------------|---------------------------------|
| Dashboard           | Policy Site RF AP               |                                 |
| Monitoring          | + Add % Delete                  |                                 |
| Configuration       | Policy Tag Name                 | <ul> <li>Description</li> </ul> |
| ি Administration    | central-anchor                  |                                 |
|                     | default-policy-tag              | default policy-tag              |
| X Troubleshooting   | [≪ ≪ 1 ► ►] 10 ¥ items per page |                                 |

2. Fügen Sie einen Namen zur Richtlinien-Tag hinzu, und wählen Sie +Add, wie im Bild gezeigt:

| Add Policy Tag |                     |   |                |             |
|----------------|---------------------|---|----------------|-------------|
| Name*          | Dynamic-VLAN        |   |                |             |
| Description    | Enter Description   |   |                |             |
| V WLAN-POLICY  | (Maps: 0            |   |                |             |
|                | - Mapo. 0           |   |                |             |
|                | ete                 |   |                |             |
| WLAN Profile   |                     | T | Policy Profile |             |
| ⊌ ∢ 0 ▶ ⊮      | 10 🔻 items per page |   |                | No items to |
|                |                     |   |                |             |

3. Verknüpfen Sie Ihr WLAN-Profil mit dem gewünschten Richtlinienprofil, wie in den Bildern gezeigt:

| Add Policy Tag           |                     |                  | ×                       |
|--------------------------|---------------------|------------------|-------------------------|
| Name*                    | Dynamic-VLAN        |                  |                         |
| Description              | Enter Description   |                  |                         |
| WLAN-POLICY + Add × Dele | <b>Y Maps: 0</b>    |                  |                         |
| WLAN Profile             |                     | ▼ Policy Profile | Ŧ                       |
| ₩ 4 0 ► ₩                | 10 🔻 items per page |                  | No items to display     |
| Map WLAN and Pol         | icy                 |                  |                         |
| WLAN Profile*            | Dinamyc-VLAN 🗸      | Policy Profile*  | default-policy-profil 🔻 |
|                          |                     | < 🖌              |                         |

| Add Policy Tag |                     |   |                        |                  | × |
|----------------|---------------------|---|------------------------|------------------|---|
| Name*          | Dynamic-VLAN        |   |                        |                  |   |
| Description    | Enter Description   |   |                        |                  |   |
| V WLAN-POLICY  | ′ Maps: 1           |   |                        |                  |   |
| + Add × Delete |                     |   |                        |                  |   |
| WLAN Profile   |                     | ~ | Policy Profile         |                  | 1 |
| Dinamyc-VLAN   |                     |   | default-policy-profile |                  |   |
|                | 10 🔻 items per page |   |                        | 1 - 1 of 1 items |   |
| RLAN-POLICY    | Maps: 0             |   |                        |                  |   |
| Cancel         |                     |   |                        | Apply to Device  | e |

#### Schritt 6: Zuweisen der Policy-Tag zu einem AP

In diesem Verfahren wird erläutert, wie das Policy-Tag im WLC konfiguriert wird.

Führen Sie diese Schritte aus:

1. Navigieren zu Configuration > Wireless > Access Points > AP Name > General Tags und weisen Sie die entsprechende Richtlinien-Tag zu, und wählen Sie dann Update & Apply to Device wie im Bild gezeigt:

| dit AP                  |                   |      |                                | X                              |  |  |
|-------------------------|-------------------|------|--------------------------------|--------------------------------|--|--|
| General Interfaces      | High Availability | nven | tory ICap Advanced             | A                              |  |  |
| General                 |                   |      | Version                        |                                |  |  |
| AP Name*                | AP2802I-B-K9      |      | Primary Software Version       | 16.12.4.31                     |  |  |
| Location*               | default location  |      | Predownloaded Status           | N/A                            |  |  |
| Base Radio MAC          | 10b3.d677.a8c0    |      | Predownloaded Version          | N/A                            |  |  |
| Ethernet MAC            | 084f.a9a2.8ed4    |      | Next Retry Time                | N/A                            |  |  |
| Admin Status            | ENABLED           |      | Boot Version                   | 1.1.2.4                        |  |  |
| AP Mode                 | Local 🗸           |      | IOS Version                    | 16.12.4.31                     |  |  |
| Operation Status        | Registered        |      | Mini IOS Version               | 0.0.0.0                        |  |  |
| Fabric Status           | Disabled          |      | IP Config                      |                                |  |  |
| LED State               | ENABLED           |      | CAPWAP Preferred Mode IPv4     |                                |  |  |
| LED Brightness<br>Level | 8 🔻               |      | DHCP IPv4 Address 10.1         | 10.102.101                     |  |  |
| CleanAir <u>NSI Key</u> |                   |      | Static IP (IPv4/IPv6)          |                                |  |  |
| Tags                    |                   |      | Time Statistics                |                                |  |  |
| Policy                  | Dynamic-VLAN 🔻    |      | Up Time                        | 0 days 0 hrs 4<br>mins 52 secs |  |  |
| Site                    | default-site-tag  |      | Controller Association Latency | 1 min 36 secs                  |  |  |
| Cancel                  |                   |      |                                | Update & Apply to Device       |  |  |

**Vorsicht:** Beachten Sie, dass die Richtlinienkennzeichnung eines Access Points beim Ändern die Zuordnung zum WLC verwirft und wieder verbunden wird.

# Überprüfung

ł

Nutzen Sie diesen Abschnitt, um zu überprüfen, ob Ihre Konfiguration ordnungsgemäß funktioniert.

Testen Sie die Verbindung mit Windows 10 und der systemeigenen Komponente. Wenn Sie nach einem Benutzernamen und Kennwort gefragt werden, geben Sie die Informationen des Benutzers ein, der einem VLAN auf der ISE zugeordnet ist.

Beachten Sie im vorherigen Beispiel, dass jonathga-102 dem VLAN102 zugewiesen ist, wie im RADIUS-Server angegeben. In diesem Beispiel wird dieser Benutzername verwendet, um eine Authentifizierung zu erhalten und einem VLAN vom RADIUS-Server zuzuweisen:

Nach Abschluss der Authentifizierung müssen Sie überprüfen, ob der Client gemäß den gesendeten RADIUS-Attributen dem richtigen VLAN zugewiesen ist. Gehen Sie wie folgt vor, um diese Aufgabe durchzuführen:

1. Navigieren Sie in der Benutzeroberfläche des Controllers zu Monitoring > Wireless > Clients > Select the client MAC address > General > Security Information und suchen Sie das VLAN-Feld, wie in der Abbildung gezeigt:

| Monitoring >> Wireless >> Clients                       | Client                          |                      |
|---------------------------------------------------------|---------------------------------|----------------------|
|                                                         | 360 View General QOS Statis     | tics ATF Statistics  |
| Clients Sleeping Clients Excluded Clients               | Client Properties AP Properties | Security Information |
|                                                         | IIF ID                          | 0×9000008            |
|                                                         | Authorized                      | TRUE                 |
| Total Client(s) in the Network: 1                       | Common Session ID               | 33020A0A0000003      |
| Number of Client(s) selected: 0                         | Acct Session ID                 | 0x00000000           |
| Client MAC Address v IPv4 Address v IPv6 Address        | Auth Method Status List         |                      |
| ■ b88a.6010.3c60 💥 10.10.102.121 fe80::d8a2:dc93:3758:& | Method                          | Dot1x                |
|                                                         | SM State                        |                      |
| items per page                                          | SM Bend State                   |                      |
|                                                         | Protocol Map                    | 0x000001 (001)       |
|                                                         | Local Policies                  |                      |
|                                                         | Service Template                | wlan_svc_default-p   |
|                                                         | Absolute Timer                  | 1800                 |
|                                                         | Server Policies                 |                      |
|                                                         | VLAN                            | 102                  |
|                                                         | Resultant Policies              |                      |
|                                                         | VI AN Name                      | VI ANO102            |
|                                                         | VIAN                            | 102                  |

In diesem Fenster können Sie feststellen, dass dieser Client gemäß den auf dem RADIUS-Server konfigurierten RADIUS-Attributen VLAN102 zugewiesen ist. Über die CLI können Sie show wireless client summary detail So zeigen Sie die gleichen Informationen an wie im Bild:

| <u>Dira.</u>                                           |                                             |                     |           |                   |               |                   |                     |     |             |                    |      |
|--------------------------------------------------------|---------------------------------------------|---------------------|-----------|-------------------|---------------|-------------------|---------------------|-----|-------------|--------------------|------|
| Catalyst-C980<br>Number of Cli                         | 0-CL∯show wireless client summan<br>ents: 1 | y detail            |           |                   |               |                   |                     |     |             |                    |      |
| MAC Address<br>BSSID                                   | SSID<br>Auth Method                         | AP Name<br>Created  | Connected | State<br>Protocol | IF<br>Channel | Address<br>Width  | s<br>SGI NSS Rate   | CAP | Username    | Device-type        | VLAN |
| <del>1004-60</del> 10.3c6<br><del>1001-70</del> 44.400 | 0 Dinamyc-VLAN<br>0 [802.1x]                | AIR-AP2802I-A<br>05 | -K9<br>06 | Run<br>11n(2.4)   | 1             | 20/20             | 200<br>Y/Y 1/1 24.0 | E   | jonathga-10 | Intel-Device<br>15 | 105  |
| Catalyst-C980<br>Number of Cli                         | 0-CL∦show wireless client summan<br>ents: 1 | y detail            |           |                   |               |                   |                     |     |             |                    |      |
| MAC Address<br>BSSID                                   | SSID<br>Auth Method                         | AP Name<br>Created  | Connected | State<br>Protocol | IP<br>Channel | Address<br>Width  | SGI NSS Rate        | CAP | Username    | Device-type        | VLAN |
| 100 <u>8 (0</u> 10.3c6<br>1 <del></del>                | 0 Dinamyc-VLAN<br>0 [802.1x]                | AIR-AP2802I-A<br>54 | -K9<br>55 | Run<br>11n(2.4)   | 10            | .10.102.<br>20/20 | 121<br>Y/Y 1/1 m5   | Е   | jonathga-10 | Intel-Device<br>12 | 102  |

2. Es ist möglich, Radioactive traces um die erfolgreiche Übertragung der RADIUS-Attribute auf den WLC sicherzustellen. Führen Sie dazu die folgenden Schritte aus: Navigieren Sie in der Benutzeroberfläche des Controllers zu Troubleshooting > Radioactive Trace > +Add.Geben Sie die MAC-Adresse des Wireless-Clients ein.Auswählen Start.Verbinden Sie den Client mit dem

# WLAN.Navigieren zu Stop > Generate > Choose 10 minutes > Apply to Device > Select the trace file to download the log.

Dieser Teil der Ablaufverfolgungsausgabe gewährleistet die erfolgreiche Übertragung von RADIUS-Attributen:

2021/03/21 22:22:45.236 {wncd\_x\_R0-0}{1}: [radius] [25253]: (info): RADIUS: Received from id 1812/60 10.10.1.24:0, Access-Accept, len 352 2021/03/21 22:22:45.236 {wncd\_x\_R0-0}{1}: [radius] [25253]: (info): RADIUS: authenticator e5 5e 58 fa da 0a c7 55 - 53 55 7d 43 97 5a 8b 17 2021/03/21 22:22:45.236 {wncd\_x\_R0-0}{1}: [radius] [25253]: (info): RADIUS: User-Name 13 "jonathga-102" [1] 2021/03/21 22:22:45.236 {wncd\_x\_R0-0}{1}: [radius] [25253]: (info): RADIUS: State [24] 40 ... 2021/03/21 22:22:45.236 {wncd\_x\_R0-0}{1}: [radius] [25253]: (info): RADIUS: Class [25] 54 2021/03/21 22:22:45.236 {wncd\_x\_R0-0}{1}: [radius] [25253]: (info): 01: 2021/03/21 22:22:45.236 {wncd x R0-0}{1}: [radius] [25253]: (info): RADIUS: Tunnel-Type [64] 6 VLAN [13] 2021/03/21 22:22:45.236 {wncd\_x\_R0-0}{1}: [radius] [25253]: (info): 01: 2021/03/21 22:22:45.236 {wncd\_x\_R0-0}{1}: [radius] [25253]: (info): RADIUS: Tunnel-Medium-Type [65] 6 ALL 802 [6] 2021/03/21 22:22:45.236 {wncd\_x\_R0-0}{1}: [radius] [25253]: (info): RADIUS: EAP-Message [79] б... 2021/03/21 22:22:45.236 {wncd\_x\_R0-0}{1}: [radius] [25253]: (info): RADIUS: Message-Authenticator[80] 18 ... 2021/03/21 22:22:45.236 {wncd\_x\_R0-0}{1}: [radius] [25253]: (info): 01: 2021/03/21 22:22:45.236 {wncd\_x\_R0-0}{1}: [radius] [25253]: (info): RADIUS: Tunnel-Private-6 "102" Group-Id[81] 2021/03/21 22:22:45.236 {wncd\_x\_R0-0}{1}: [radius] [25253]: (info): RADIUS: EAP-Key-Name [102] 67 \* 2021/03/21 22:22:45.237 {wncd\_x\_R0-0}{1}: [radius] [25253]: (info): RADIUS: MS-MPPE-Send-Key [16] 52 2021/03/21 22:22:45.237 {wncd\_x\_R0-0}{1}: [radius] [25253]: (info): RADIUS: MS-MPPE-Recv-Key [17] 52 \* 2021/03/21 22:22:45.238 {wncd\_x\_R0-0}{1}: [eap-auth] [25253]: (info): SUCCESS for EAP method name: PEAP on handle 0x0C000008 2021/03/21 22:22:46.700 {wncd\_x\_R0-0}{1}: [aaa-attr-inf] [25253]: (info): [ Applied attribute username 0 "jonathga-102" ] : 2021/03/21 22:22:46.700 {wncd\_x\_R0-0}{1}: [aaa-attr-inf] [25253]: (info): [ Applied attribute class 0 43 41 43 53 3a 33 33 30 32 30 41 30 41 30 30 30 30 30 30 33 35 35 36 : 45 32 32 31 36 42 3a 49 53 45 2d 32 2f 33 39 33 33 36 36 38 37 32 2f 31 31 32 36 34 30 ] 2021/03/21 22:22:46.700 {wncd\_x\_R0-0}{1}: [aaa-attr-inf] [25253]: (info): [ Applied attribute tunnel-type 1 13 [vlan] ]  $\label{eq:loss} 2021/03/21\ 22:22:46.700\ \{wncd_x_R0-0\}\{1\}:\ [aaa-attr-inf]\ [25253]:\ (info):\ [ Applied attribute: Applied attribute: Applied$ tunnel-medium-type 1 6 [ALL\_802] ] 2021/03/21 22:22:46.700 {wncd\_x\_R0-0}{1}: [aaa-attr-inf] [25253]: (info): [ Applied attribute :tunnel-private-group-id 1 "102" ] 2021/03/21 22:22:46.700 {wncd\_x\_R0-0}{1}: [aaa-attr-inf] [25253]: (info): [ Applied attribute timeout 0 1800 (0x708) ] 2021/03/21 22:22:46.700 {wncd\_x\_R0-0}{1}: [auth-mgr-feat\_wireless] [25253]: (info): [0000.0000.0000:unknown] AAA override is enabled under policy profile

### Fehlerbehebung

Für diese Konfiguration sind derzeit keine spezifischen Informationen zur Fehlerbehebung verfügbar.

## Zugehörige Informationen

<u>Benutzerhandbuch</u>